## Handleiding Project Cervix

In Promedico-ASP is het mogelijk een project te maken met daarin patiënten waarbij in de afgelopen 3 jaar geen ICPC code X37 (Histologie/exfoliatieve cytologie) is toegevoegd, zodat deze patiënten kunnen worden opgeroepen voor een uitstrijkje.

Om een correct project te maken is het uiteraard wel noodzakelijk dat de ICPC code X37 is ingevoerd wanneer een patiënt een uitstrijkje heeft gehad.

In deze handleiding zullen we de stappen beschrijven hoe u een project m.b.t. cervix kunt aanmaken.

## **Cervix project**

Om een project aan te maken gaat u naar Rapportage>>Projecten. Klik links onderin op "Project toevoegen".

| -                         |                                                                                      |                         |                   |                                         |              |
|---------------------------|--------------------------------------------------------------------------------------|-------------------------|-------------------|-----------------------------------------|--------------|
| Promedico-A               | SP v. 2015.3.2                                                                       |                         |                   | Aangemeld als c fijn Aruba test 💡 🤶 🥥 📗 | - 😪 🚞        |
| Test, A. // 01-08-1       | 965 (49) / Man / BSN: onbekend / Tel: 5236985                                        |                         |                   |                                         |              |
| coltbaan 23 7, 9999XX,    | sanicolaas, AB                                                                       |                         |                   | OPT-IN = ? 334455 / UO AZV (50          | 00) / ION st |
| Rapportage > Dagrapporten | Statistieken Qverzichten Jaarverslag BSN Logging Medicatie aanvraag log Projecten IP | CI OPT-IN NHG rapporten |                   |                                         |              |
|                           |                                                                                      |                         |                   |                                         |              |
|                           | Projecten                                                                            |                         |                   |                                         |              |
|                           | Naam                                                                                 | Peildatum               | Laatst uitgevoerd | Aantal patiënter                        | n            |
|                           | Alle ingeschreven patienten                                                          | 02-04-2015              | 13-05-2015 11:21  | 72                                      | 1            |
|                           | Alle patienten                                                                       | 10-12-2014              | 24-12-2014 10:00  | 42                                      | 1            |
|                           | alle patienten                                                                       | 25-02-2015              | 25-02-2015 16:12  | 72                                      | 1            |
|                           | Alle pt                                                                              | 11-11-2014              | 14-11-2014 10:29  | 38                                      | 1            |
|                           | alle pt episode t90 en een bmi van +30                                               | 19-06-2014              | 06-10-2014 09:46  | 17                                      | 1            |
|                           | bmi                                                                                  | 19-06-2014              | 06-10-2014 09:44  | 0                                       | 6            |
|                           | Diabetes dmhb                                                                        | 22-04-2015              | 22-04-2015 11:49  | 2                                       | 1            |
|                           | Diabetes patienten                                                                   | 26-05-2014              | 06-10-2014 09:43  | 16                                      | 6            |
|                           |                                                                                      |                         |                   |                                         |              |
|                           |                                                                                      |                         |                   |                                         |              |
|                           |                                                                                      |                         |                   |                                         |              |
|                           |                                                                                      |                         |                   |                                         |              |
| Project importeren        |                                                                                      |                         |                   |                                         |              |
| Project toevoegen         |                                                                                      |                         |                   |                                         |              |
|                           |                                                                                      |                         |                   |                                         |              |
|                           |                                                                                      |                         |                   |                                         |              |
|                           |                                                                                      |                         |                   |                                         |              |

Geef het project een naam, bv Cervix.

Klik met de rechtermuisknop op de ballon "Patiënten Eigen patiënt ingeschreven op peildatum" en kies voor "Selectie inperken".

| <u>R</u> apportage >     | <u>D</u> agrapporten | <u>S</u> tatistieken | <u>Overzichten</u> | <u>J</u> aarverslag | <u>B</u> SN        | <u>L</u> ogging | <u>M</u> edicatie | aanvraag log   | Projec <u>t</u> en | I <u>P</u> CI | OPT-I <u>N</u> | NHG <u>r</u> |
|--------------------------|----------------------|----------------------|--------------------|---------------------|--------------------|-----------------|-------------------|----------------|--------------------|---------------|----------------|--------------|
| Naam <mark>Cervix</mark> |                      |                      |                    | Peildatum           | <mark>12-06</mark> | -2015           |                   |                |                    |               |                |              |
| Selectiecriteria Res     | sultaat Uitvoer      |                      |                    |                     |                    |                 |                   |                |                    |               |                |              |
|                          |                      |                      |                    |                     |                    |                 |                   |                |                    |               |                |              |
|                          |                      |                      |                    |                     |                    |                 |                   |                |                    |               |                |              |
|                          |                      |                      |                    |                     |                    |                 |                   |                |                    |               |                |              |
|                          |                      |                      |                    |                     |                    |                 |                   |                |                    |               |                |              |
|                          |                      |                      |                    |                     | F                  | Patiënten       |                   |                |                    |               |                |              |
|                          |                      |                      |                    | Eigen pa            | tient ing          | jeschreven      | op peildatu       | Bewerken       | _                  |               |                |              |
|                          |                      |                      |                    |                     |                    |                 | \<br>\            | Selectie inper | ken                |               |                |              |
|                          |                      |                      |                    |                     | Ľ                  | Resultaat       | )                 | Selectie uitbr |                    |               |                |              |
|                          |                      |                      |                    |                     |                    |                 |                   | Selectie inzie | n                  |               |                |              |
|                          |                      |                      |                    |                     |                    |                 |                   |                |                    |               |                |              |
|                          |                      |                      |                    |                     |                    |                 |                   |                |                    |               |                |              |
|                          |                      |                      |                    |                     |                    |                 |                   |                |                    |               |                |              |
|                          |                      |                      |                    |                     |                    |                 |                   |                |                    |               |                |              |
|                          |                      |                      |                    |                     |                    |                 |                   |                |                    |               |                |              |
| Project overzich         | nt                   |                      |                    |                     |                    |                 |                   |                |                    |               |                |              |

Onderstaand venster zal verschijnen en openen in de tab "Patiëntkenmerken".

Voer het volgende uit:

- Vink het hokje bij "Geslacht" aan en wijzig deze d.m.v. de drop-down pijl in "Vrouw".
- Vink het hokje bij "Leeftijd op peildatum" aan en voer de gewenste leeftijden in voor het bepalen van een marge.

Klik onderin op "Ok".

| Selectie verfijnen met (EN)                                                                                                    |                                                                                                    |
|----------------------------------------------------------------------------------------------------|----------------------------------------------------------------------------------------------------|
| Selectie verfijnen met (EN)    Alle patiënten met  Alle patiënten zonder (uitsluiten)    Patiëntkenmerken  Episode  Bepaling  Medicatie  Voorschrijfproduct  Handelsproduct  ATC  Aantal actueal | Patiëntkenmerken         ✓ Geslacht V - Vrouw ▼         ✓ Leeftijd op peildatum 25       tot en met 60         Huisarts J Punt         △ Apotheek         ○ Verzekeringsvorm op peildatum         Basisverzekering         ○ Zorgverzekeraar op peildatum         ○ Postcode vanaf       tot en met |
| Contra-indicatie                                                                                                    | Inschrijfdatum vanaf tot en met tot an met                                                                                                    |
| Verrichting<br>Contact                                                                                                    | Uttschrijtdatum vanaf tot en met                                                                                                    |
|                                                                                                    |                                                                                                    |
|                                                                                                    | Ok Annuleren                                                                                                    |

Klik met de rechtermuisknop op de ballon "Patiëntkenmerk [Meerdere criteria op peildatum]" en kies voor "Selectie inperken".

| <u>R</u> ap | oportage >      | <u>D</u> agrapporten | <u>S</u> tatistieken | <u>Overzichten</u> | <u>J</u> aarverslag |                                                                          | <u>L</u> ogging                                                                      | <u>M</u> edicatie aanvraag log                                        | Projec <u>t</u> en | I <u>P</u> CI | OPT-I <u>N</u> | NHG <u>r</u> apporten |
|-------------|-----------------|----------------------|----------------------|--------------------|---------------------|--------------------------------------------------------------------------|--------------------------------------------------------------------------------------|-----------------------------------------------------------------------|--------------------|---------------|----------------|-----------------------|
| Naam        | Cervix          |                      |                      |                    | Peildatum           | 12-06                                                                    | -2015                                                                                |                                                                       |                    |               |                |                       |
| Selec       | ctiecriteria Re | sultaat Uitvoer      |                      |                    |                     |                                                                          |                                                                                      |                                                                       |                    |               |                |                       |
|             |                 |                      |                      | (                  | Eigen patient Pa    | Patiër<br>ingesch<br>tiëntker<br>eerdere<br>eerdere<br>op peilc<br>Resul | nten<br>reven op p<br>74<br>Ter Bewer<br>latt Select<br>1 Select<br>Select<br>Select | eildatum<br>ken<br>ie inperken<br>ie uitbreiden<br>deren<br>ie inzien |                    |               |                |                       |
| F           | roject overzich | nt                   |                      |                    |                     |                                                                          |                                                                                      |                                                                       |                    |               |                |                       |

Onderstaand venster zal verschijnen, ga naar de tab "Episode". Voer het volgende uit:

- Vink linksboven aan "Alle patiënten zonder (uitsluiten)".
- Voer ICPC code X37 in.
- Selecteer bij Periode "Actief in periode" en vul 3 jaar in.

Klik onderin op "Ok".

| Selectie verfijnen met (EN)                                                        |                                                                                                    |
|------------------------------------------------------------------------------------|----------------------------------------------------------------------------------------------------|
| <ul> <li>Alle patiënten met</li> <li>Alle patiënten zonder (uitsluiten)</li> </ul> | ICPC: Histologie/exfoliatieve cytologie incl. subcodes                                             |
| Patiëntkenmerken Episode                                                           | Periode:       ●         ● Actief in periode:       3         Jaar       ✓ tot en met de peildatum |
| Bepaling                                                                           |                                                                                                    |
| ⊟ Medicatie                                                                        |                                                                                                    |
| Voorschrijfproduct                                                                 |                                                                                                    |
| Handelsproduct                                                                     |                                                                                                    |
| ATC                                                                                |                                                                                                    |
| Aantal actueel                                                                     |                                                                                                    |
| Contra-indicatie                                                                   |                                                                                                    |
| Verrichting                                                                        |                                                                                                    |
| Contact                                                                            |                                                                                                    |
|                                                                                    |                                                                                                    |
|                                                                                    |                                                                                                    |
|                                                                                    |                                                                                                    |
|                                                                                    |                                                                                                    |
|                                                                                    | Ok Annuleren                                                                                       |

Alle gegevens die benodigd zijn, zijn nu ingevoerd. Klik rechts onderin op "Uitvoeren". Bij elke ballon staat een getal. In dit voorbeeld houdt dit het volgende in:

- 74; Eigen patiënt ingeschreven op peildatum.
- 16; Eigen patiënt ingeschreven op peildatum en vrouw tussen de 25 en 60 jaar.
- 11; Eigen patiënt ingeschreven op peildatum en vrouw tussen de 25 en 60 jaar en Episode X37 niet actief in de afgelopen 3 jaar.

| <u>R</u> apportage > | <u>D</u> agrapporten | <u>S</u> tatistieken | <u>Overzichten</u> | <u>J</u> aarverslag | <u>B</u> SN | Logging | Medicatie aanvraag log | Projec <u>t</u> en | I <u>P</u> CI | OPT-I <u>N</u> | NHG rapporten |
|----------------------|----------------------|----------------------|--------------------|---------------------|-------------|---------|------------------------|--------------------|---------------|----------------|---------------|
| Naam Cervix          |                      |                      |                    | Peildatum           | 12-06       | -2015   |                        |                    |               |                |               |
| Selectiecriteria Re  | esultaat Uitvoer     |                      |                    |                     |             |         |                        |                    |               |                |               |
|                      |                      |                      |                    |                     |             |         |                        |                    |               |                |               |

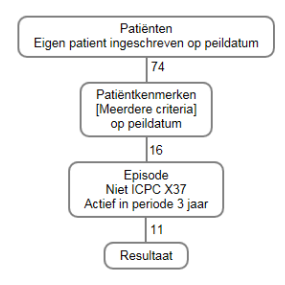

|   | Project overzicht | Uitvoeren | Opslaan | Delen |
|---|-------------------|-----------|---------|-------|
| - |                   |           |         |       |

Via de tab "Resultaat" kunt u de patiënten terugvinden. Rechts boven kunt u d.m.v. een drop-down lijst kiezen welke groep patiënten u wilt zien.

| <u>Rapportage &gt; Dagrapp</u> | orten Statistieken Overzichten | Jaarverslag BSN Logging | Medicatie aanvraag log | Projecten IECI OPT | I-IN NHG rapporten                      |                      |               |                                             |   |
|--------------------------------|--------------------------------|-------------------------|------------------------|--------------------|-----------------------------------------|----------------------|---------------|---------------------------------------------|---|
| Naam Cervix                    |                                | Peildatum 12-06-2015    |                        |                    |                                         |                      |               | Voortgang export                            | 1 |
| Selectiecriteria Resultaat Uit | voer                           |                         |                        |                    |                                         |                      |               |                                             |   |
|                                |                                |                         |                        |                    |                                         |                      | Selectiereden | Niet ICPC X37 Actief in periode 3 jaar (11) |   |
| Patiënt                        | Geboortedatum                  |                         | Geslacht               |                    | Adres                                   | Hoofdbehandelaar     |               |                                             |   |
| van der                        | 22-10-1978                     |                         | Vrouw                  |                    | boegoeroei 13-van, 9999XX, paradera, AB | Gomes G.             |               |                                             |   |
|                                | 16-02-1973                     |                         | Vrouw                  |                    | Rumbastraat 7, 1111XX, Oranjestad, AB   | Ruiz L.              |               |                                             |   |
| Duck, Katrien                  | 11-11-1970                     |                         | Vrouw                  |                    | Hertenburg 34, 2994CC, BARENDRECHT, NL  | Leeuwenhage J.C.P.D. |               |                                             |   |
|                                | 01-01-1990                     |                         | Vrouw                  |                    | Casibari 7, 9999XX, Oranjestad, AB      | Ruiz L.              |               |                                             |   |
|                                | 20-04-1985                     |                         | Vrouw                  |                    | Arubastraat 1, 9999XX, Noord, AB        | Helpdesk A.          |               |                                             |   |
| huisarts gomez, G              | 23-04-1985                     |                         | Vrouw                  |                    | sdgfd 12, 9999XX, fdgf,                 | Ruiz L.              |               |                                             |   |
| Jarig, D                       | 14-11-1987                     |                         | Vrouw                  |                    | Rumbastraat 7, 9999XX, Dakota, AB       | Punt J               |               |                                             |   |
|                                | 17-04-1974                     |                         | Vrouw                  |                    | Rumbastraat 7, 1111XX, Oranjestad, AB   | Ruiz L.              |               |                                             |   |
| E                              | 01-06-1955                     |                         | Vrouw                  |                    | Rumbastraat 7, 9999XX, Oranjestad, AB   | Punt J               |               |                                             |   |
| MEDLAB, LLG                    | 06-11-1984                     |                         | Vrouw                  |                    | kjn 2, 2222FF, kj, ab                   | Punt J               |               |                                             |   |
| Vantussen, A.                  | 15-06-1963                     |                         | Vrouw                  |                    | Overtoom 197, 1054HT, AMSTERDAM, NL     | Leeuwenhage J.C.P.D. |               |                                             |   |
|                                |                                |                         |                        |                    |                                         |                      |               |                                             |   |
|                                |                                |                         |                        |                    |                                         |                      |               |                                             | _ |
|                                |                                |                         |                        | н                  | 🔹 1-11 van 11 🕟 🖻                       |                      |               |                                             |   |
| Project overzicht              |                                |                         |                        |                    |                                         |                      |               | Mail merge Etiketten Afdrukken              | ] |

Rechts onderin kunt u een keuze maken uit:

- Mailmerge; een excel bestand wordt aangemaakt.
- Etiketten; etiketten afdrukken.
- Afdrukken; een lijst met de patiënten in pdf-formaat.